| ¢ | dab.saude.gov.br/portaldab/                                  |                 | ☆ ▼ C <sup>4</sup> | 😵 🕶 Google | ٩ | ٠ | ft | Feedback | - |
|---|--------------------------------------------------------------|-----------------|--------------------|------------|---|---|----|----------|---|
|   | Aais visitados [] Primeiros passos [] Galeria do Web Slice [ | Sites Sugeridos | U ∉ G              | S Coogie   |   | • | π  | Feedback |   |
|   |                                                              | Portal AB       |                    |            |   |   |    |          |   |

## Acesse diretamente os Sistemas de Informação da Atenção Básica:

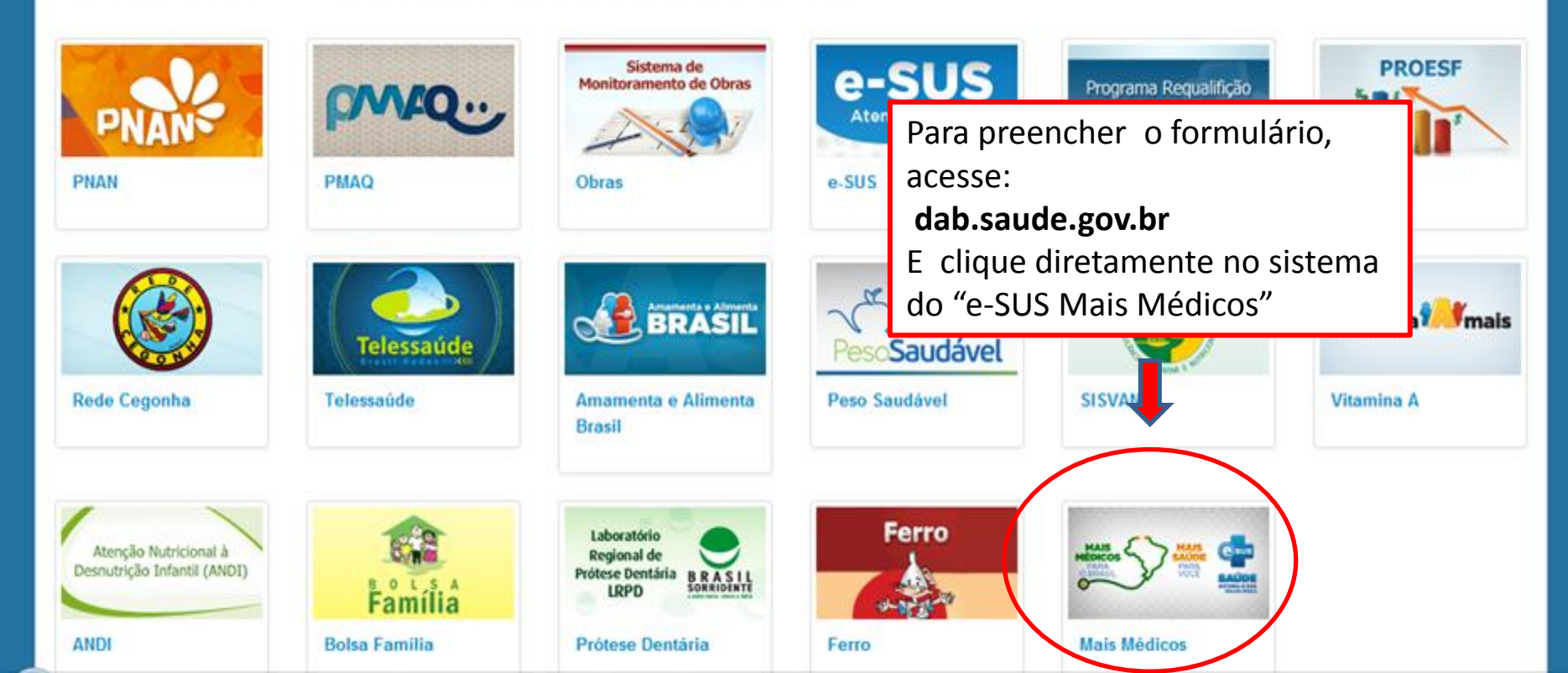

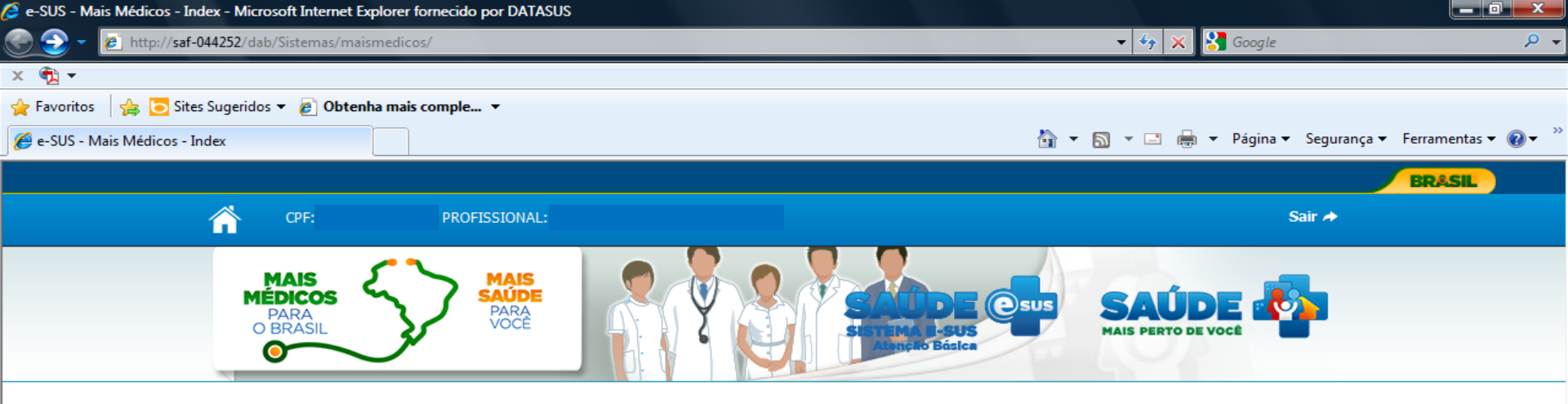

### LOGIN (MÉDICO)

C:\Users...

Ministér...
Ministér...
Ministér...

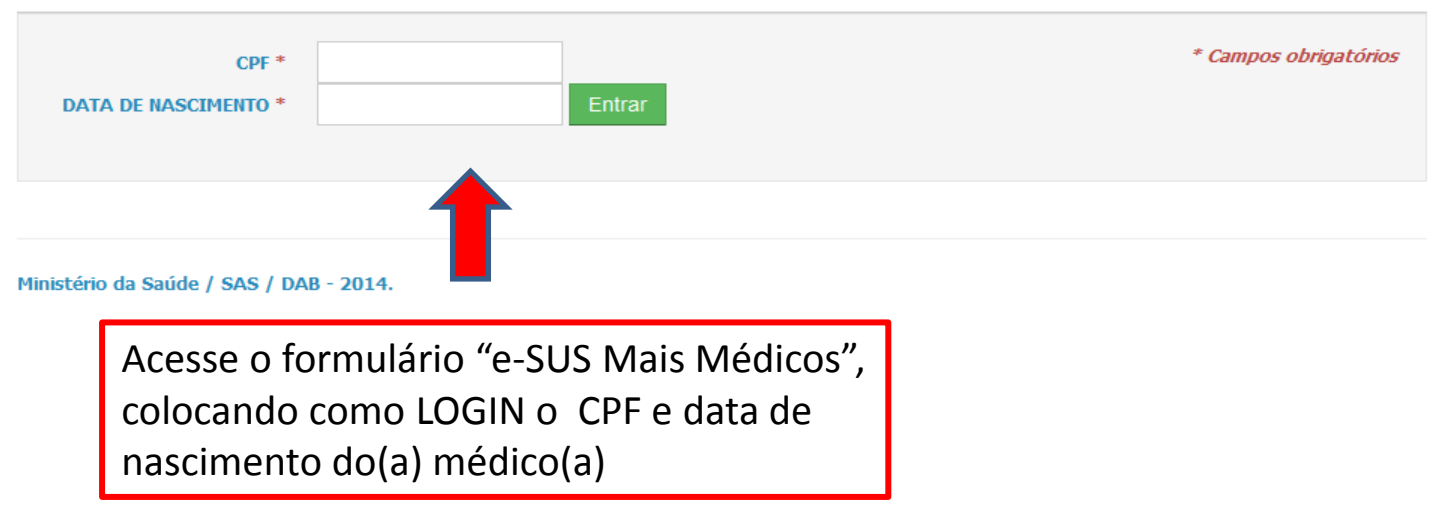

🚫 Caixa de... 🖂 RES: Ma...

🥭 e-SUS - ...

🍇 Microso...

🖂 RES: Mat...

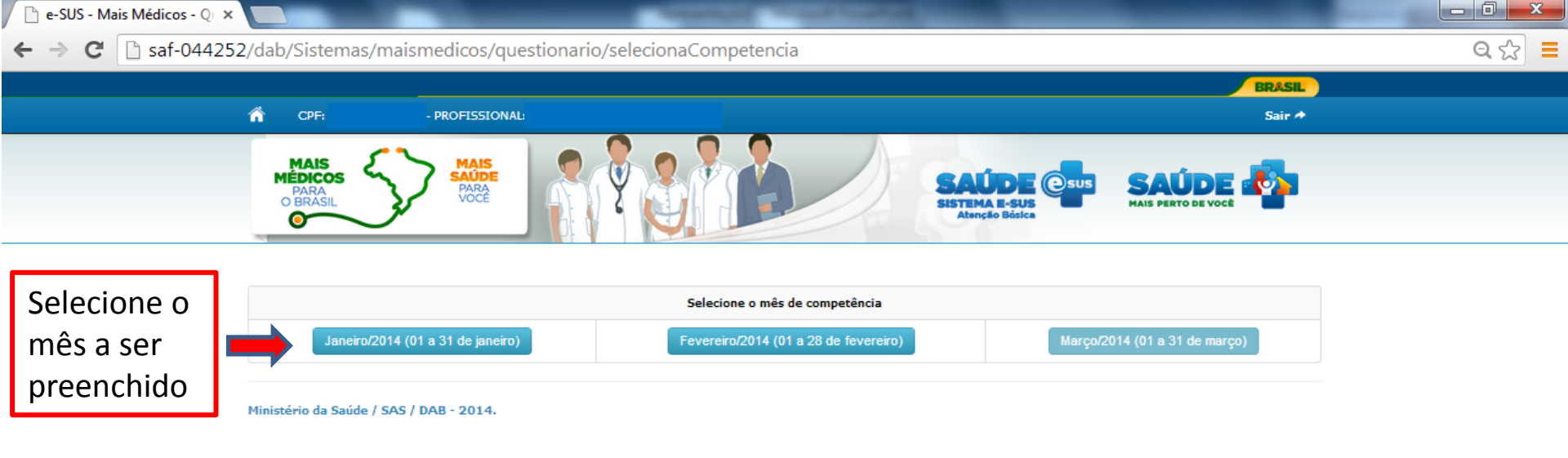

## **AVISO:**

## Competências para preenchimento e prazos de envio:

•JANEIRO E FEVEREIRO E MARÇO DE 2014: Essas competências deverão ser registradas no e-SUS Mais Médicos até o prazo de **22 de ABRIL de 2014**.

•<u>A PARTIR DA COMPETÊNCIA DE ABRIL DE 2014</u>: o prazo para o envio da base de dados é do dia 1º ao dia 20 do mês subsequente à competência de produção.

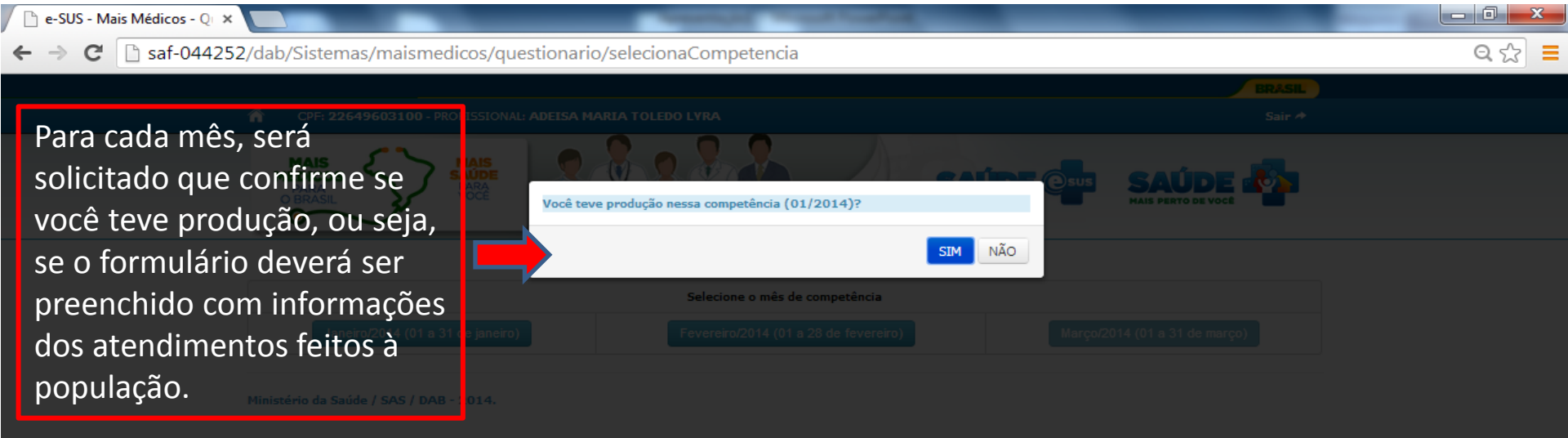

Por exemplo, caso você já tenha trabalhado no município no mês de Janeiro de 2014, você deve responder SIM para a pergunta "Você teve produção nessa competência (01/2014)?". Isso habilitará o preenchimento do formulário.

Caso tenha iniciado o trabalho no município após este mês, você deve selecionar "Não" e passar para o mês seguinte.

W

09:26

▼ 49

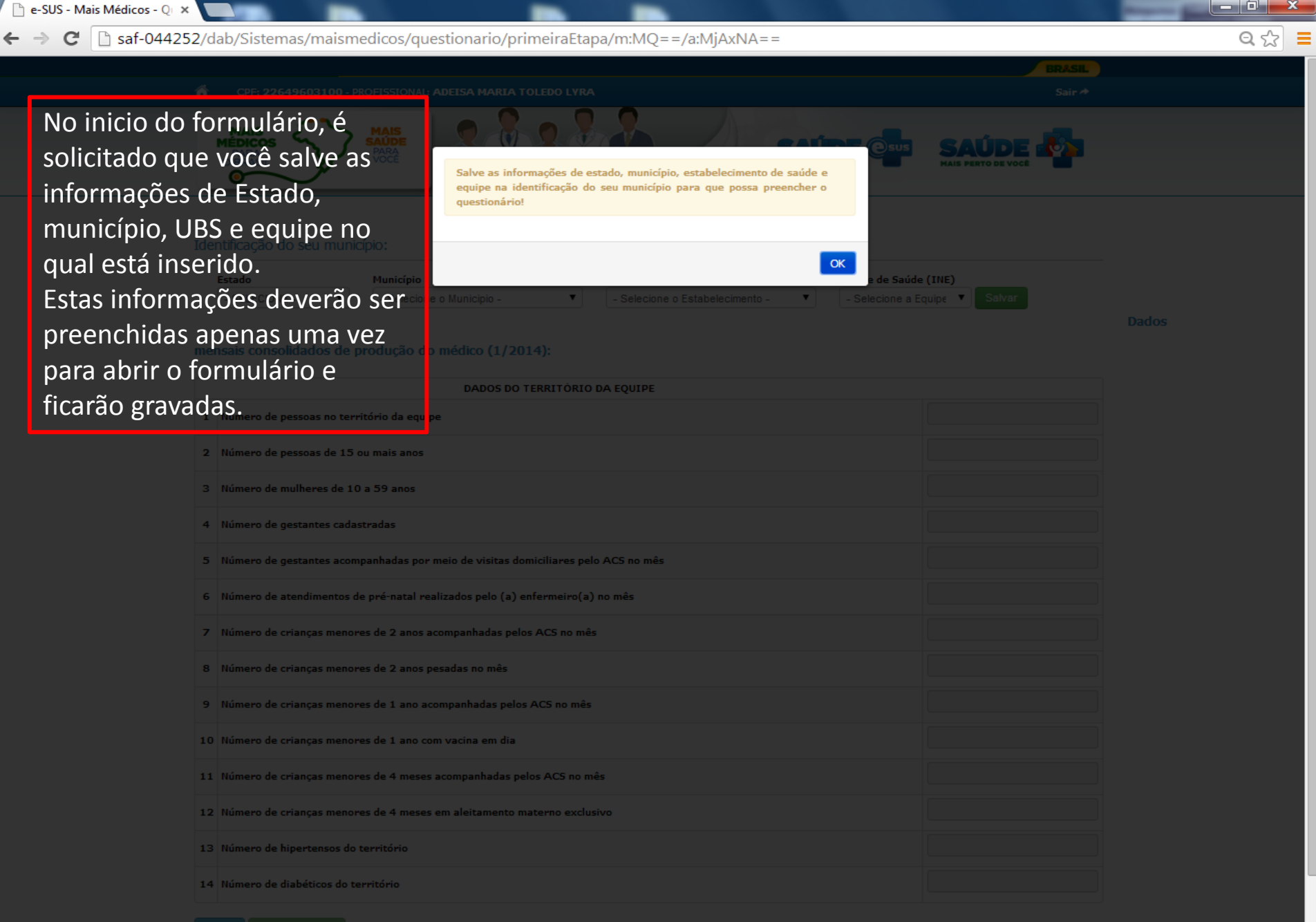

/oltar Salvar 1º Etapa

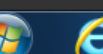

**P**3

🝷 😽 🛛 PT 🚎 🔺 🎇 🏅

09:26

19/03/2014

| ← - | → C | 🗋 dabsistemas.sa | ude.gov.br/s     | istemas/maismedicos/questiona          | ario/primeiraEtapa/m:MQ==/a:MjAxNA=                                | =   | Q 🕁                             |
|-----|-----|------------------|------------------|----------------------------------------|--------------------------------------------------------------------|-----|---------------------------------|
|     |     |                  |                  |                                        |                                                                    |     | BRASIL                          |
|     |     | ń                | CPF              | - PROFISSIONAL:                        |                                                                    | PAS | 1º etapa do formulário:         |
|     |     | Ident            | tificação do seu | ı município:                           |                                                                    |     | Preencha os campos com o        |
|     |     | E                | stado            | Município                              | Unidade Básica de Saúde                                            | Equ | número registrado de acordo com |
|     |     |                  | XXXXXXXXXX       | ▼ XXXXXXXXXXXXXXXXXXXXXXXXXXXXXXXXXXXX | <ul> <li>▼</li> <li>XXXXXXXXXXXXXXXXXXXXXXXXXXXXXXXXXXXX</li></ul> |     | a produção da equipe.           |

Ξ

### mensais consolidados de produção do médico (1/2014):

|    | DADOS DO TERRITÓRIO DA EQUIPE                                                     |               |
|----|-----------------------------------------------------------------------------------|---------------|
| 1  | Número de pessoas no território da equipe                                         |               |
| 2  | Número de pessoas de 15 ou mais anos                                              |               |
| з  | Número de mulheres de 10 a 59 anos                                                |               |
| 4  | Número de gestantes cadastradas                                                   |               |
| 5  | Número de gestantes acompanhadas por meio de visitas domiciliares pelo ACS no mês |               |
| 6  | Número de atendimentos de pré-natal realizados pelo (a) enfermeiro(a) no mês      | Ao colocar o  |
| 7  | Número de crianças menores de 2 anos acompanhadas pelos ACS no mês                | cursor do     |
| 8  | Número de crianças menores de 2 anos pesadas no mês                               | item aparecem |
| 9  | Número de crianças menores de 1 ano acompanhadas pelos ACS no mês                 | as regras de  |
| 10 | Número de crianças menores de 1 ano com vacina em dia                             | preenchimento |
| 11 | Número de crianças menores de 6 meses acompanhadas pelos ACS no mês               |               |
| 12 | Número de crianças menores de 6 meses em aleitamento materno exclusivo            |               |
| 13 | Número de crianças menores de 4 meses acompanhadas pelos ACS no mês               |               |
| 14 | Número de crianças menores de 4 meses em aleitamento materno exclusivo            |               |
| 15 | Número de hipertensos do território                                               |               |
| 16 | Número de diabéticos do território                                                |               |
|    | Ao final, clique em                                                               |               |
|    | "Salvar 1ª etapa"                                                                 |               |

| ← → C □ saf-044252 | 2/dab/Sistemas/maismedicos//que                                                                | estionario/segundaEtapa/id:88      |                                                            |                                                            | Q                 | ☆ =         |
|--------------------|------------------------------------------------------------------------------------------------|------------------------------------|------------------------------------------------------------|------------------------------------------------------------|-------------------|-------------|
| 1                  | CPF:     - PROFISSIONAL       Identificação da UBS e equipe:       MUNICIPIO - UF       CNES : | - CENTRO DE SAUDE I                | 2º etapa do<br>Preencha os<br>registrado do<br>produção do | formulário:<br>campos com o<br>e acordo com a<br>o médico. | número            |             |
|                    |                                                                                                | DADOS DE PRODUÇÃO DO MÉ            |                                                            |                                                            |                   |             |
|                    |                                                                                                |                                    |                                                            | Total no Mês                                               |                   |             |
|                    | Número total de atendimentos individuais                                                       |                                    |                                                            |                                                            |                   |             |
|                    | Número de consultas de cuidado continuado                                                      |                                    |                                                            |                                                            |                   |             |
|                    | Número de consultas de demanda agendada                                                        |                                    |                                                            |                                                            |                   |             |
|                    | Número de atendimentos de pré-natal                                                            |                                    |                                                            |                                                            |                   |             |
|                    | Número de atendimentos de puericultura                                                         |                                    |                                                            |                                                            | Todos os ite      | -ns         |
|                    | Número de atendimentos de hipertensos                                                          |                                    |                                                            |                                                            | desta etana       | 4           |
|                    | Número de atendimentos de diabéticos                                                           |                                    |                                                            |                                                            | nodem ser         | •           |
|                    | Número de atendimentos de pessoas com asma                                                     |                                    |                                                            |                                                            | preenchido        | s           |
|                    | Número de atendimentos em saúde mental                                                         |                                    |                                                            |                                                            | com               | 5           |
|                    | Número de atendimentos em álcool e outras dr                                                   | ogas                               |                                                            |                                                            | numeração         | а           |
|                    | Número de atendimentos de pessoas com tuber                                                    | rculose                            |                                                            |                                                            | partir de ze      | ero.        |
|                    | Número de atendimentos de pessoas com hanse                                                    | eníase                             |                                                            |                                                            |                   |             |
|                    | Número de atendimentos para rastreamento de                                                    | e câncer de colo de útero          |                                                            |                                                            |                   |             |
|                    | Número de atendimentos para rastreamento de                                                    | e câncer de colo de mama           |                                                            |                                                            |                   |             |
|                    | Número de visitas domiciliares                                                                 |                                    |                                                            |                                                            |                   |             |
|                    | Número de atividades coletivas (reuniões de e                                                  | quipe, atendimento em grupo, etc.) | •                                                          |                                                            |                   |             |
|                    | Voltar Salvar 2ª Etapa                                                                         | Ao final, clique em                |                                                            |                                                            |                   |             |
|                    |                                                                                                | "Salvar 2ª etapa"                  |                                                            |                                                            |                   |             |
| 1                  | Ministério da Saúde / SAS / DAB - 2014.                                                        |                                    | •                                                          |                                                            |                   |             |
| 📀 ⋵ 🚞              | D 💿 🔄 🔛                                                                                        |                                    | Endereço                                                   | 🗸 🍫 PT 🚎                                                   | ▲ 😽 🍢 🏪 🌗 09:<br> | 38<br>/2014 |

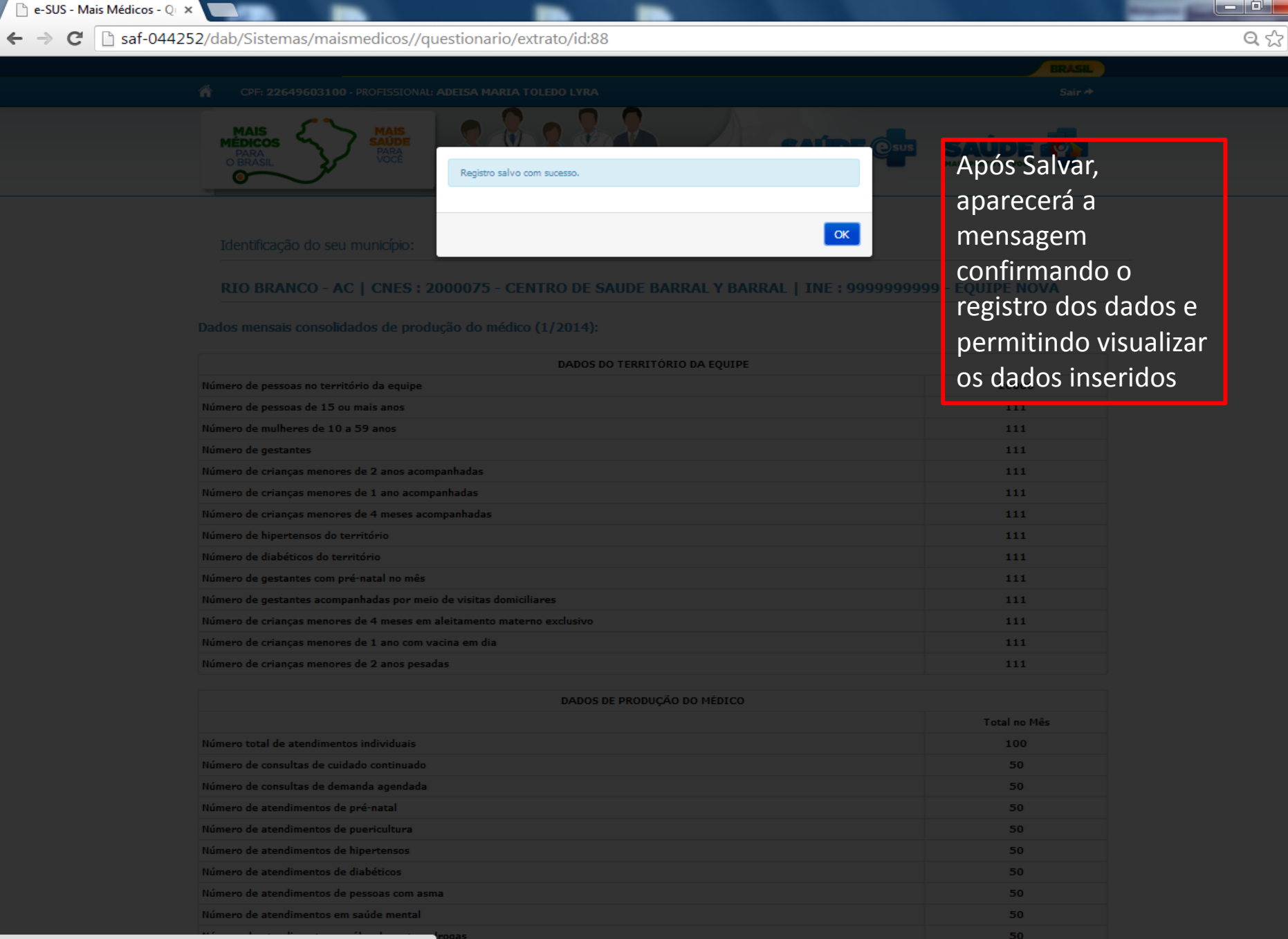

javascript;;

e

Endereço

W

Pa

09:45

19/03/2014

۳٦

### saf-044252/dab/Sistemas/maismedicos//questionario/extrato/id:88 $\leftarrow \rightarrow$ C

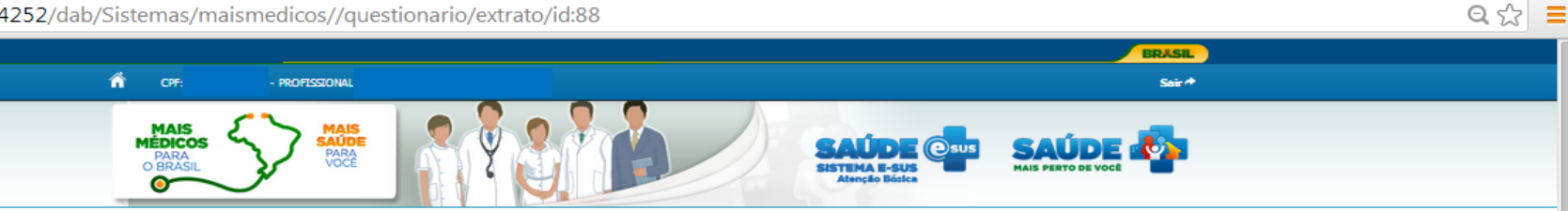

O

09:45

19/03/2014

🝷 😽 PT 🚎 🔺 💸 🍢 🛄 🕪

### Identificação do seu município:

| UNICIPIO - UF CNES - CENTRO DE SAUDE   INE : EQUIPE |  |
|-----------------------------------------------------|--|
|-----------------------------------------------------|--|

### Dados mensais consolidados de produção do médico (1/2014):

# Verifique se os dados estão corretamente inseridos.

Caso estejam corretos, clique em "Finalizar o questionário".

Caso seja necessário corrigir, clique em "Voltar".

e

D

 $\bigcirc$ 

| DADOS DO TERRITÓRIO DA EQUIPE                                          |       |  |
|------------------------------------------------------------------------|-------|--|
| Número de pessoas no território da equipe                              | 20000 |  |
| Número de pessoas de 15 ou mais anos                                   | 111   |  |
| Número de mulheres de 10 a 59 anos                                     | 111   |  |
| Número de gestantes                                                    | 111   |  |
| Número de crianças menores de 2 anos acompanhadas                      | 111   |  |
| Número de crianças menores de 1 ano acompanhadas                       | 111   |  |
| Número de crianças menores de 4 meses acompanhadas                     | 111   |  |
| Número de hipertensos do território                                    | 111   |  |
| Número de diabéticos do território                                     | 111   |  |
| Número de gestantes com pré-natal no mês                               | 111   |  |
| Número de gestantes acompanhadas por meio de visitas domiciliares      | 111   |  |
| Número de crianças menores de 4 meses em aleitamento materno exclusivo | 111   |  |
| Número de crianças menores de 1 ano com vacina em dia                  | 111   |  |
| Número de crianças menores de 2 anos pesadas                           | 111   |  |
|                                                                        |       |  |

| DADOS DE PRODUÇÃO DO MÉDICO                                                     |              |  |
|---------------------------------------------------------------------------------|--------------|--|
|                                                                                 | Total no Mês |  |
| Número total de atendimentos individuais                                        | 100          |  |
| Número de consultas de cuidado continuado                                       | 50           |  |
| Número de consultas de demanda agendada                                         | 50           |  |
| Número de atendimentos de pré-natal                                             | 50           |  |
| Número de atendimentos de puericultura                                          | 50           |  |
| Número de atendimentos de hipertensos                                           | 50           |  |
| Número de atendimentos de diabéticos                                            | 50           |  |
| Número de atendimentos de pessoas com asma                                      | 50           |  |
| Número de atendimentos em saúde mental                                          | 50           |  |
| Número de atendimentos em álcool e outras drogas                                | 50           |  |
| Número de atendimentos de pessoas com tuberculose                               | 50           |  |
| Número de atendimentos de pessoas com hanseníase                                | 50           |  |
| Número de atendimentos para rastreamento de câncer de colo de útero             | 50           |  |
| Número de atendimentos para rastreamento de câncer de colo de mama              | 50           |  |
| Número de visitas domiciliares                                                  | 50           |  |
| Número de atividades coletivas (reuniões de equipe, atendimento em grupo, etc.) | 50           |  |

Finalizar Questionário Voltar Imprimir

Po

← → C 🗋 saf-044252/dab/Sistemas/maismedicos//questionario/extrato/id:88

|                                                                                                    | _     | Δn        |
|----------------------------------------------------------------------------------------------------|-------|-----------|
| Identificação do seu município:<br>Essas informações são de sua responsabilidade e não poderão ser alteradas após finalizar<br>do questionário.<br>Deseja continuar e enviar os dados? | 00000 | qu        |
| Dados mensais consolidados de pro                                                                                                    |       | coi<br>da |
| DADOS DO TERRITÓRIO DA EQUIPE                                                                                                    |       | au        |
| Número de pessoas no território da equipe                                                                                                    |       | da        |
| Número de pessoas de 15 ou mais anos                                                                                                    |       | au        |
| Número de mulheres de 10 a 59 anos                                                                                                    |       |           |
| Número de gestantes                                                                                                    |       |           |
| Número de crianças menores de 2 anos acompanhadas                                                                                                    |       |           |
| Número de crianças menores de 1 ano acompanhadas                                                                                                    |       |           |
| Número de crianças menores de 4 meses acompanhadas                                                                                                    |       |           |
| Número de hipertensos do território                                                                                                    |       |           |
| Número de diabéticos do território                                                                                                    |       |           |
| Número de gestantes com pré-natal no més                                                                                                    |       |           |
| Número de gestantes acompanhadas por meio de visitas domiciliares                                                                                                    |       |           |
| Número de crianças menores de 4 meses em aleitamento materno exclusivo                                                                                                    |       |           |

ós finalizar o estionário, nfirme o envio dos dos ao Ministério Saúde.

- 0

Q☆ =

| Número de crianças menores de 4 meses em aleitamento materno exclusivo          | 111          |
|---------------------------------------------------------------------------------|--------------|
| Número de crianças menores de 1 ano com vacina em dia                           | 111          |
| Número de crianças menores de 2 anos pesadas                                    | 111          |
|                                                                                 |              |
| DADOS DE PRODUÇÃO DO MÉDICO                                                     |              |
|                                                                                 | Total no Mês |
| Número total de atendimentos individuais                                        | 100          |
| Número de consultas de cuidado continuado                                       | 50           |
| Número de consultas de demanda agendada                                         | 50           |
| Número de atendimentos de pré-natal                                             | 50           |
| Número de atendimentos de puericultura                                          | 50           |
| Número de atendimentos de hipertensos                                           | 50           |
| Número de atendimentos de diabéticos                                            | 50           |
| Número de atendimentos de pessoas com asma                                      | 50           |
| Número de atendimentos em saúde mental                                          | 50           |
| Número de atendimentos em álcool e outras drogas                                | 50           |
| Número de atendimentos de pessoas com tuberculose                               | 50           |
| Número de atendimentos de pessoas com hanseníase                                | 50           |
| Número de atendimentos para rastreamento de câncer de colo de útero             | 50           |
| Número de atendimentos para rastreamento de câncer de colo de mama              | 50           |
| Número de visitas domiciliares                                                  | 50           |
| Número de atividades coletivas (reuniões de equipe, atendimento em grupo, etc.) | 50           |
|                                                                                 |              |

W

P

Ø

0

e

09:46

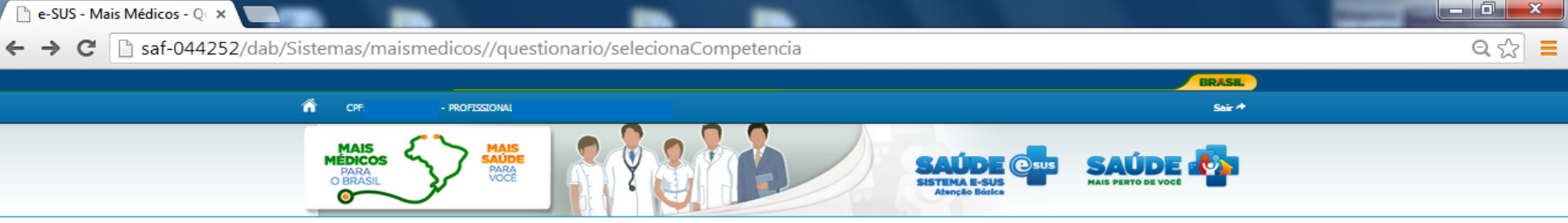

| Selecione o mês de competência    |                                       |                               |  |  |  |  |  |
|-----------------------------------|---------------------------------------|-------------------------------|--|--|--|--|--|
| Janeiro/2014 (01 a 31 de janeiro) | Fevereiro/2014 (01 a 28 de fevereiro) | Março/2014 (01 a 31 de março) |  |  |  |  |  |
| VER COMPETÊNCIA FINALIZADA        |                                       |                               |  |  |  |  |  |
| Ministério da Saúde / SAS         |                                       |                               |  |  |  |  |  |
|                                   |                                       |                               |  |  |  |  |  |
| -                                 |                                       |                               |  |  |  |  |  |

Após o envio do questionário, você poderá visualizar os dados inseridos e imprimir o relatório, ao selecionar uma competência já finalizada. Para continuar o preenchimento selecione o próximo mês disponível.